## GUÍA PARA APLICAR MSU1 MEDIA ENHANCEMENT DE PEPILLOPEV A DRACULA X

Por: <u>@ChristleVania</u>

Esta obra está bajo una Licencia Creative Commons Atribución-CompartirIgual 4.0 Internacional

1) Ve a <u>https://www.zeldix.net/t1531-castlevania-dracula-x</u> y descarga el paquete con el parche y los archivos básicos:

```
Castlevania - Dracula X (USA):
CODE:
http://bszelda.zeldalegends.net/stuff/Con/cdx-msu1_v1.6.zip
```

2) Descarga cualquiera de los PCM Packs en el sitio. Están disponibles el soundtrack de Rondo of Blood y de Dracula X Chronicles y <u>solo puedes tener funcionando uno a la vez</u>:

| - PCM Packs -                                                             |
|---------------------------------------------------------------------------|
| Rondo Of Blood PC Engine CD Pack (by Relikk):                             |
| CODE:                                                                     |
| https://ldrv.ms/u/s!Ahue7izQZmougYhLmHRv0fD8AD8TMA                        |
| Dracula X Chronicles PSP Pack (by PepilloPeV):                            |
| CODE:                                                                     |
| https://app.box.com/s/x0osrvdvfmev74mz9dp61xf0wd349kuj                    |
| PCM Pack (by Kurrono fixed by edale) v2.0:                                |
| CODE:                                                                     |
| https://mega.nz/file/PZpyDJyB#aAcxIxL0osiT0bvh_Nlm4xJn1hWUHf9kwrN2Qb3vync |

3) Ve a <u>http://www.romhacking.net/utilities/240/</u> y descarga Lunar IPS:

## Description:

f Share 😏 Tweet

Lunar IPS is intended as an easy to use, lightweight IPS patch utility for Windows to replace DOS program. It can both create and apply IPS patches.

## Links:

- News Articles for this Utility
- Download File Now
- 4) Descarga o Dumpea el ROM. Debe ser región NTSC-US.
- 5) Descomprime Luna IPS:

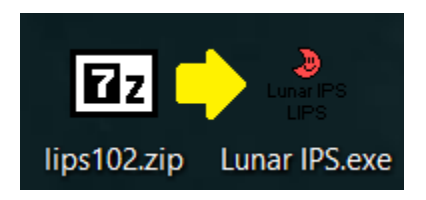

6) Descomprime el archivo *cdx-msu1.ips* contenido en *cdx-msu1\_v1.6.zip*:

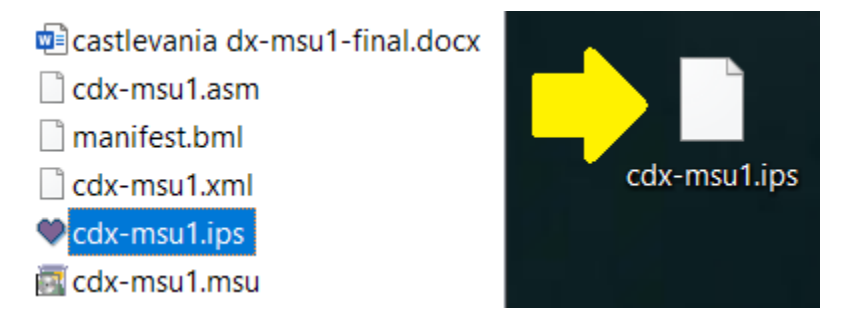

7) Crea una *nueva carpeta* con el nombre que prefieras y descomprime el archivo *cdx-msu1.msu* contenido en *cdx-msu1\_v1.6.zip*:

| 🖻 castlevania dx-msu1-final.docx |             |
|----------------------------------|-------------|
| cdx-msu1.asm                     |             |
| manifest.bml                     |             |
| cdx-msu1.xml                     | Dracula X - |
| 💙 cdx-msu1.ips                   | Rondo MSU   |
| 🚾 cdx-msu1.msu                   |             |

8) En la misma carpeta *descomprime todos los archivos con extensión .PCM* contenidos en el PCM Pack que hayas elegido:

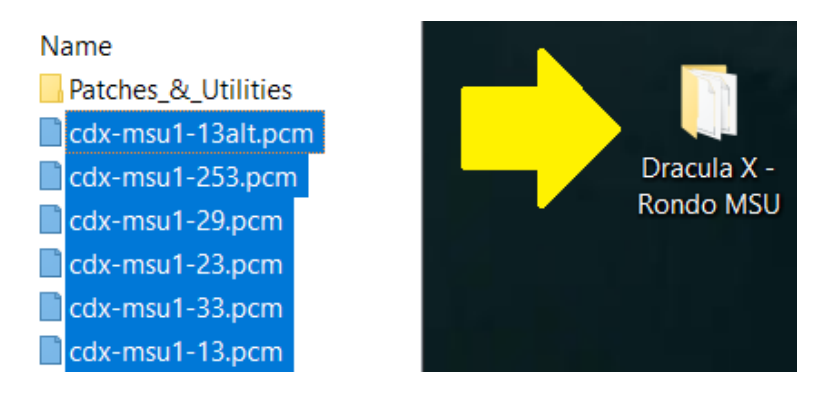

9) Tu ROM debe estar en formato SFC. En caso de haberlo descargado, descomprímelo primero.

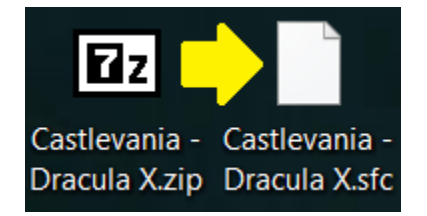

10) Ejecuta Lunar IPS.exe y elige Apply IPS Patch:

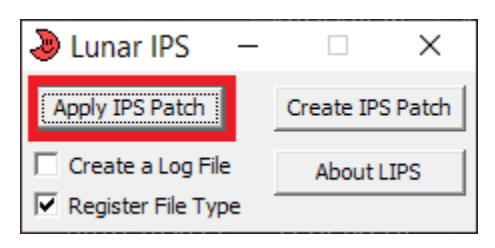

- 11) Lunar IPS te va a mostrar 2 ventanas seguidas.
  - La primera te pedirá que le indiques dónde está el parche del juego (con extensión IPS):

| Select IPS File to Use                    |                         |  |  |
|-------------------------------------------|-------------------------|--|--|
| ← → ∽ ↑ 🗖 → Est → Escritorio v Ö          | 𝒫 Buscar en Escritorio  |  |  |
| Organizar 🔻 Nueva carpeta                 | 🖾 🔻 🔳 😲                 |  |  |
| Escritorio                                |                         |  |  |
| <u>N</u> ombre de archivo: cdx-msu1.ips ~ | IPS Patch Files (*.ips) |  |  |
|                                           | <u>A</u> brir Cancelar  |  |  |

La segunda te pedirá que le indiques *donde está el ROM del juego* (extensión SFC):

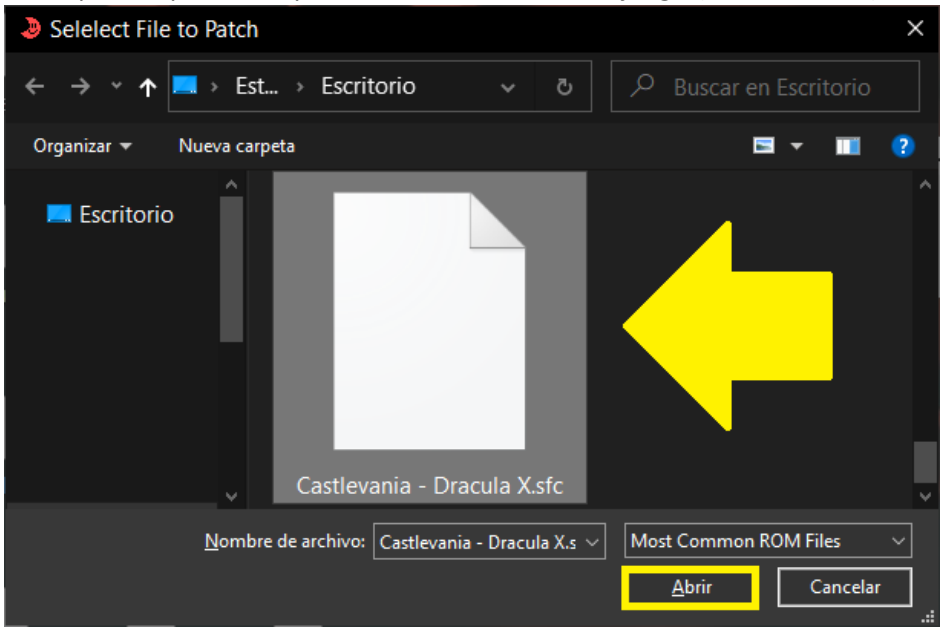

Si todo sale bien aparecerá un recuadro con la leyenda *The file was successfully patched!* y el ROM quedará parchado:

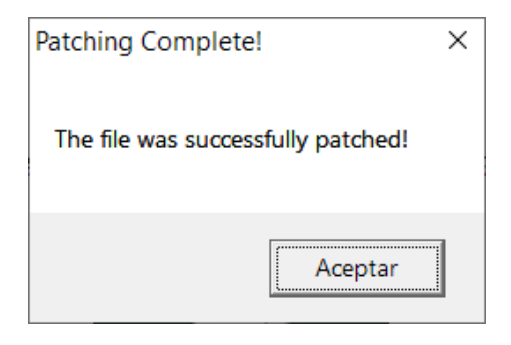

12) Renombra el ROM parchado a *cdx-msu1* y mételo en la carpeta que creaste en el paso 7:

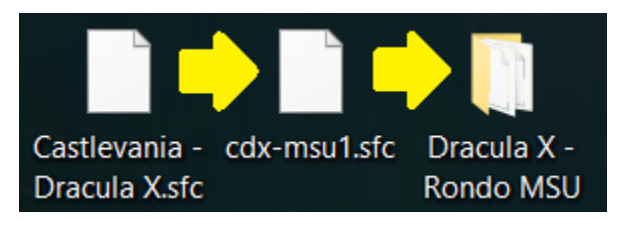

13) Mete la carpeta que creaste en la carpeta de ROMs de SNES en la SD que utilizas para el SD2SNES:

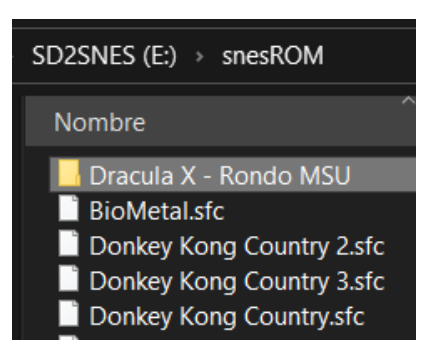

14) En el SD2SNES ve a *Main Menu > Configuration... > Chip Options* y cambia el valor de *MSU-1* volume boost a <u>+12dBFS</u>:

| BARE                                                                                                    | EV IKABI_OI     |
|----------------------------------------------------------------------------------------------------|-----------------|
| CdR-nsul<br>IConfiguration<br>IConfiguration<br>Chip Options<br>CH4 speed Normal<br>SuperFH speed Normal<br>ISUP-FH speed Normal<br>ISUP-FH speed Normal | (dir)<br>20484  |
| In-game Settings<br>Savestates Settings<br>SuperCIC Settings                                                                                             |                 |
| 8:Select 8:Back 8:Benu 9:Context 2021                                                                                                    | -10-28 16:51:48 |